## <権限設定について>

顧客情報や案件情報など、Ecrea に登録された情報は【システム管理】の各機能設定にて、社員情報の権限ごとに 操作の設定が出来ます。

#### 画面例:案件機能設定

1.【システム管理】→【案件設定】→【案件機能設定】の順にクリックします。

|        | ▼ |           |       |       |         |  |  |  |  |
|--------|---|-----------|-------|-------|---------|--|--|--|--|
|        |   | 案件機能設定    | 案件タイプ | 案件ランク | 案件進捗度   |  |  |  |  |
| システム管理 |   | きっかけ      | 受失注要因 | 商品分類  | 案件CSV入力 |  |  |  |  |
| ♀ ⊗閉じる |   | 案件明細機能設定  |       |       |         |  |  |  |  |
|        |   | 社員別予算機能設定 |       |       |         |  |  |  |  |

2.【権限設定】タブをクリックすると、初期値の権限設定が表示されます。

現在の設定:システム管理権限を持つ社員は『統合』以外の機能を利用可能 権限を持たない社員は、『統合』と『CSV入力』以外の機能を利用可能

| <b>一 室 案 件 機能</b> | 設定 - 🏼 | ¥細       |     |      |          |      | 1 編集 🛞 戻る   |  |
|-------------------|--------|----------|-----|------|----------|------|-------------|--|
| 機能設定              | 項目設    | 定        | 表示順 | 権限   | 設定       | 項目別権 | <b>霍限設定</b> |  |
| ■ 権限設定            | ■ 権限設定 |          |     |      |          |      |             |  |
| 操作                | システィ   | ム管理      |     | [未設定 | :]       |      | 許可社員        |  |
|                   | 許可     | 条件<br>許可 | 不可  | 許可   | 条件<br>許可 | 不可   |             |  |
| 参照                | ✓      |          |     | ~    |          |      |             |  |
| 登録                | 1      |          |     | √    |          |      |             |  |
| 編集                | ✓      |          |     | √    |          |      |             |  |
| 削除                | ✓      |          |     | √    |          |      |             |  |
| 統合                |        |          | √   |      |          | 1    |             |  |
| CSV出力             | ✓      |          |     | √    |          |      |             |  |
| CSV入力             | ~      |          |     |      |          | 1    |             |  |

3. 編集をクリックします。

4. 各操作の設定を行います。

画面例:

システム管理権限を持つ社員は全ての機能を利用可能

権限を持たない社員は案件情報に登録された情報について、自身が登録したものの『編集』と『削除』が可能で、 自身が自社担当者に登録されている顧客の『編集』も可能だが削除は出来ない。

また、『統合』『CSV 出力』『CSV 入力』は出来ない。

| <b> <b> </b></b> | 設定 - 訳 | 婝        |     |           |                  |           |          | <ul> <li></li></ul> | ιL |
|------------------|--------|----------|-----|-----------|------------------|-----------|----------|---------------------|----|
| 機能設定             | 項目設    | 定        | 表示順 | 権限        | 設定               | 項目別権      | 限設定      |                     |    |
| ■ 権限設定           | -      |          |     |           |                  |           |          |                     |    |
| 操作               | システノ   | 、管理      |     | [未設定      | ]                |           | 許可社員     |                     | *  |
|                  | 許可     | 条件<br>許可 | 不可  | 許可        | 条件<br>許可         | 不可        |          |                     | ÷  |
| 参照               | ٢      | 0        | 0   | ٢         | 0                | 0         | <b>8</b> |                     | *  |
| 登録               |        |          | 0   | 0         |                  | 0         | <b>8</b> |                     |    |
| 編集               | ٥      | 0        | 0   | ○<br>✔作成者 | <br>●<br>● ● ● そ | 〇<br>t担当者 | 3        |                     |    |
| 削除               | ٢      | 0        | 0   | ○<br>✓作成者 | ●<br>〔 □ 自礼      | 〇<br>t担当者 | <b>3</b> |                     |    |
| 統合               | ۲      |          | 0   | 0         |                  | 0         | <b>8</b> |                     |    |
| CSV出力            | ۲      |          | 0   | 0         |                  | 0         | <b>8</b> |                     |    |
| CSV入力            | ٢      |          | 0   | 0         |                  | 0         | <b>S</b> |                     |    |

5. 設定をクリックします。

以上の設定で、権限設定が完了しました。 次に案件情報がどのように見えるのか確認してみましょう。

## 社員(権限なし)が自分の登録した案件を閲覧した場合:

# 『編集』や『削除』が可能。

| ・ 白案件 - クラウド | 白案件 - クラウドサービスqqq☆ 🗇 🛛 編集 💼 削除 🛞 戻る |           |               |  |  |  |  |  |
|--------------|-------------------------------------|-----------|---------------|--|--|--|--|--|
|              | カ履歴□ ▼メッセージ Ø ToDo                  |           |               |  |  |  |  |  |
| 案件ID         | 28                                  |           |               |  |  |  |  |  |
| 案件名          | クラウドサービスqqq                         | 案件コード     |               |  |  |  |  |  |
| 顧客           | 株式会社マービーオー                          | 顧客社員      |               |  |  |  |  |  |
| 案件タイプ        | それ以外                                | 案件ランク     | 見込(高)         |  |  |  |  |  |
| 開始日          | 2020/01/21(火)                       | 受注予定日     |               |  |  |  |  |  |
| 受注金額         |                                     | 粗利金額      | -2,000円       |  |  |  |  |  |
| 自社担当者        | 田中一郎                                | 自社担当者(サブ) |               |  |  |  |  |  |
| 案件明細         |                                     | 受注金額      | 粗利金額 自社担当者    |  |  |  |  |  |
|              |                                     | 該当なし      |               |  |  |  |  |  |
|              | 受注金額:0円                             | 仕入金額:0円   | 粗利金額:0円       |  |  |  |  |  |
| 備考           |                                     |           |               |  |  |  |  |  |
| 添付ファイル       |                                     |           |               |  |  |  |  |  |
| 未訪問期間        | 1378日                               | 最終訪問日     | 2020/01/28(火) |  |  |  |  |  |
| 訪問回数         | 10                                  | 作成者       | 山田太郎          |  |  |  |  |  |
| 作成日          | 2020/03/19 15:24                    | 更新者       | 田中一郎          |  |  |  |  |  |
| 更新日          | 2022/04/28 17:23                    |           |               |  |  |  |  |  |

# 社員(権限なし)が他者が登録した案件(自社担当者は自分)を閲覧した場合:

『編集』は可能だが、『削除』は出来ない。

| 合案件 - Ecrea5Li | ic新規導入           |          |       |           |            |         | ⊕⊐ピー ∑編集 ⊗戻る |  |
|----------------|------------------|----------|-------|-----------|------------|---------|--------------|--|
|                | カ履歴□ ▼メッセー:      | 🌮 🗸 ToDo |       |           |            |         |              |  |
| 案件ID           | 23               |          |       |           |            |         |              |  |
| 案件名            | Ecrea5Lic新規導入    | 案件コード    |       |           |            |         |              |  |
| 顧客             | 株式会社モモサイクリング     |          |       | 顧客社員      |            |         |              |  |
| 案件タイプ          |                  |          |       | 案件ランク     | 見込(高)      |         |              |  |
| 開始日            | 2019/12/01(日)    |          |       | 受注予定日     | 2019/12/20 |         |              |  |
| 受注金額           | 100,000円         |          | 粗利金額  | 100,000円  |            |         |              |  |
| 自社担当者          | 山田 太郎            |          |       | 自社担当者(サブ) |            |         |              |  |
| 案件明細           | ✿ 案件明細ラ…         | 受注予定日    | 受     | 注金額       | 粗利金額       | 自社担当者   |              |  |
|                | 該当なし             |          |       |           |            |         |              |  |
|                | 受注金額:0円          |          | 仕入金額: | 0円        |            | 粗利金額:0円 |              |  |
| 備考             |                  |          |       |           |            |         |              |  |
| 添付ファイル         |                  |          |       |           |            |         |              |  |
| 未訪問期間          |                  |          |       | 最終訪問日     |            |         |              |  |
| 訪問回数           | 0回               |          |       | 作成者       | 田中一        | 一郎      |              |  |
| 作成日            | 2019/12/19 10:51 |          |       | 更新哲       | 田中一        | 一即      |              |  |
| 更新日            | 2019/12/19 11:16 |          |       |           |            |         |              |  |

## 社員(権限なし)が他者が登録した案件(自社担当者は他者)を閲覧した場合:

『編集』『削除』ともに出来ない。

| 由案件 - Ecrea8Lic新規導入 😚 |                    |          |            |  |  |  |  |
|-----------------------|--------------------|----------|------------|--|--|--|--|
|                       | カ履歴□ ▼メッセージ Ø ToDo |          |            |  |  |  |  |
| 案件ID                  | 22                 |          |            |  |  |  |  |
| 案件名                   | Ecrea8Lic新規導入      | 案件コード    |            |  |  |  |  |
| 顧客                    | 株式会社麒麟堂            | 顧客社員     |            |  |  |  |  |
| 案件タイプ                 |                    | 案件ランク    | 契約         |  |  |  |  |
| 開始日                   | 2019/10/01(火)      | 受注予定日    | 2019/12/20 |  |  |  |  |
| 受注金額                  | 120,000円           | 粗利金額     | 120,000円   |  |  |  |  |
| 自社担当者                 | 森田 次春              | 自社担当者(サブ | )          |  |  |  |  |
| 案件明細                  | ☆ 案件明細ラ… 受注予定日     | 受注金額     | 粗利金額 自社担当者 |  |  |  |  |
|                       |                    | 該当なし     |            |  |  |  |  |
|                       | 受注金額:0円            | 仕入金額:0円  | 粗利金額:0円    |  |  |  |  |
| 備考                    |                    |          |            |  |  |  |  |
| 添付ファイル                |                    |          |            |  |  |  |  |
| 未訪問期間                 |                    | 最終訪問日    |            |  |  |  |  |
| 訪問回数                  | 0回                 | 作成者      | 田中一郎       |  |  |  |  |
| 作成日                   | 2019/12/19 10:51   | 史新有      | 四十 一即      |  |  |  |  |
| 更新日                   | 2019/12/19 11:16   |          |            |  |  |  |  |

# システム管理権限を持つ社員(田中 一郎)が他者(石原 裕美子)が登録した案件(自社担当者は他者)を閲覧した場合:

## 『編集』『削除』ともに可能。

| マニュアル用                                                                                                    | ○ 3 圖顯客 ▼ 相                 | 读索      |                           |  |  |  |  |
|----------------------------------------------------------------------------------------------------|-----------------------------|---------|---------------------------|--|--|--|--|
| · 回案件 - SFA・                                                                                                    | CRMソフトウェア導入                 |         | ਡ≝ 統合 ●□ピー 🎦 編集 💼 削除 ⊗ 戻る |  |  |  |  |
| り おうしょう しんしょう しんしょ しんしょ | 活動履歴□ ➡メッセージ 📿 ToDo         |         |                           |  |  |  |  |
| 案件ID                                                                                                    | 7                           |         |                           |  |  |  |  |
| 案件名                                                                                                    | SFA・CRMソフトウェア導入             | 案件コード   |                           |  |  |  |  |
| 顧客                                                                                                    | 株式会社フージーズ                   | 顧客社員    |                           |  |  |  |  |
| 案件タイプ                                                                                                    |                             | 案件ランク   |                           |  |  |  |  |
| 開始日                                                                                                    | 2018/01/05(金)               | 受注予定日   |                           |  |  |  |  |
| 受注金額                                                                                                    | 0円                          | 粗利金額    | 0円                        |  |  |  |  |
| 自社担当者                                                                                                    | 石原 裕美子                      | 自社担当者(サ |                           |  |  |  |  |
| da III. an i m                                                                                                    |                             | フ)      |                           |  |  |  |  |
| 条件明細                                                                                                    | ♀ 案件明細… 受注予定日 受             | 注金額 粗   | 利金額 自社担当者                 |  |  |  |  |
|                                                                                                    |                             | 該当なし    |                           |  |  |  |  |
|                                                                                                    | 受注金額:0円 仕入金額                | : 0円    | 粗利金額:0円                   |  |  |  |  |
| 備考                                                                                                    |                             |         |                           |  |  |  |  |
| 添付ファイル                                                                                                    |                             |         |                           |  |  |  |  |
| 未訪問期間                                                                                                    |                             | 最終訪問日   |                           |  |  |  |  |
| 訪問回数                                                                                                    | 0回 作成者 石原 裕美子               |         |                           |  |  |  |  |
| 作成日                                                                                                    | 2018/01/05 15:55 更新者 石原 裕美子 |         |                           |  |  |  |  |
| 更新日                                                                                                    | 2018/01/05 15:56            |         |                           |  |  |  |  |